## Карточка товара. Мобильное приложение «Электронный знак». Редакция 1.1

Участнику необходимо войти в Личный кабинет пользователя (Промышленный контур / i.datamark.by), ввести логин и пароль, который направлялся на электронную почту, указанную в заявке на регистрацию в ГИС «Электронный знак»:

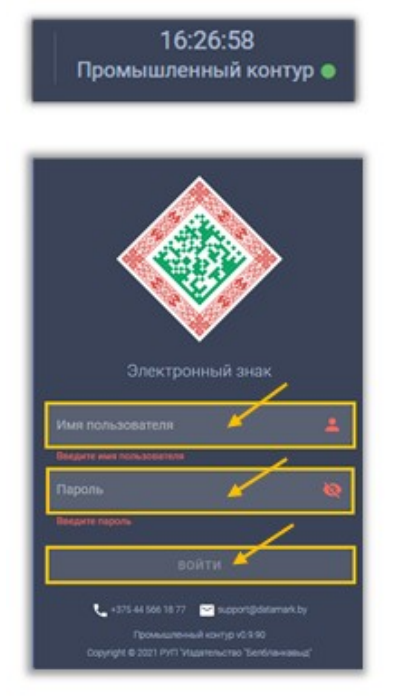

В основном меню выбрать пункт «Карточка товара»:

|                                | электронный<br>ЗНАК         |  |  |  |  |  |  |  |
|--------------------------------|-----------------------------|--|--|--|--|--|--|--|
| Katanor                        | Главная                     |  |  |  |  |  |  |  |
|                                |                             |  |  |  |  |  |  |  |
|                                | Товары                      |  |  |  |  |  |  |  |
| Маркировка                     |                             |  |  |  |  |  |  |  |
| 818                            | Заказ кодов                 |  |  |  |  |  |  |  |
| <b></b>                        | Отчет о маркировке 🗸        |  |  |  |  |  |  |  |
| Ð                              | Использование               |  |  |  |  |  |  |  |
| Отгрузка/приемка/ввод в оборот |                             |  |  |  |  |  |  |  |
|                                | Контракты                   |  |  |  |  |  |  |  |
|                                | Отгрузка                    |  |  |  |  |  |  |  |
|                                | Приемка из РБ               |  |  |  |  |  |  |  |
| Ψe                             | Приемка из РФ               |  |  |  |  |  |  |  |
| -4                             | Ввод в оборот 🛛 🧿           |  |  |  |  |  |  |  |
|                                | Смена владельца             |  |  |  |  |  |  |  |
|                                | r/импорт молочной продукции |  |  |  |  |  |  |  |
| 56                             | Поставка из РБ              |  |  |  |  |  |  |  |
| 43                             | Поставка в РБ               |  |  |  |  |  |  |  |
|                                | sl⊗                         |  |  |  |  |  |  |  |
| E                              | Заказ упаковки              |  |  |  |  |  |  |  |
| 11                             | Аналитика                   |  |  |  |  |  |  |  |
|                                |                             |  |  |  |  |  |  |  |
|                                | Списание                    |  |  |  |  |  |  |  |
| Ê                              | Инвентаризация              |  |  |  |  |  |  |  |
| Информ                         |                             |  |  |  |  |  |  |  |
| <b>[</b> 83]                   | Карточка товара             |  |  |  |  |  |  |  |
|                                | Справочники                 |  |  |  |  |  |  |  |

Для получения данных о карточке товара необходимо указать код маркировки (прочитать сканером либо ввести вручную, либо ввести серию и номер БСО в формате XXXnnnnnnnn (где X - заглавная буква латинского алфавита, n - цифра).

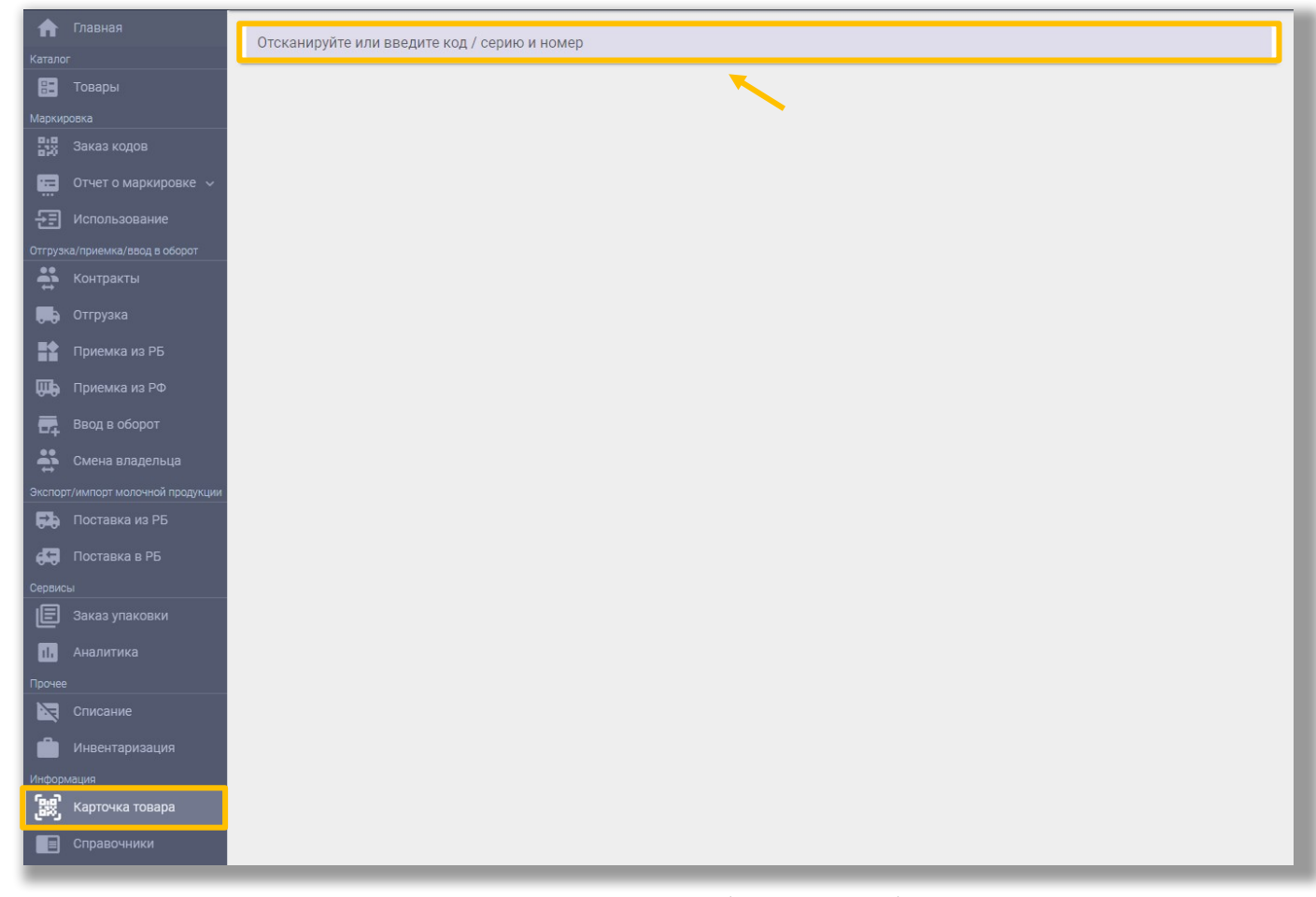

При отсутствии данных в системе будет отображено соответствующее уведомление, при наличии - будет отображено описание товара (включая его фото, при наличии), сведения о маркировке и перемещении товара и его текущий статус, местонахождение (владелец) товара.

| П Главная<br>Кателиг                                                                                                    | 100195251687497212AopBdp4KtUcYE910005E921CCjE                  | EYoxQwJUYrUj2UjHRNKYZGuCqEDZBMhGCK4chrTbq4Ab5MDkPeDFECSMEcR6DurKhnDUUk5Lv9dLt ×                                                                                                    | Промаркирован товар                             |   | Товар:                                           | Полуботники для активного отдыха, артикул: CHARGED BANDIT TREK 2                                                                                      |
|----------------------------------------------------------------------------------------------------|----------------------------------------------------------------|----------------------------------------------------------------------------------------------------|-------------------------------------------------|---|--------------------------------------------------|----------------------------------------------------------------------------------------------------|
| 📰 Товары                                                                                                    |                                                                | карточка товара                                                                                                    | Дарина Алеся<br>10.01.2023 16:23:36             |   | Промаркирован:                                   | Индивидуальный предприниматель (для тестирования), УНП/ИНН: 100412881                                                                                 |
| Management           300         States recipion           Image: The Subsproad         Imagement           Image: The Subsproad         Imagement           Imagement         Imagement | Kap PS                                                         | ядентофикации товара (обран шена на произнализиость)<br>разначи и произначи и произн<br>Поприозначи и произначи и произначи и произначи и произначи и произначи и произначи и произначи и произначи и произначи и произначи и произначи и произначи и произначи и произначи и произначи и произначи и произначи и произначи и произначи и произначи и произначи и произначи и произначи и произначи<br>И произначи и произначи и произначи и произначи и произначи и произначи и произначи и произначи и произначи и произначи и произначи и произначи и произначи и произначи и произначи и произначи и произначи и произначи и произначи и про | Видан код<br>Дерик Ангел<br>10.01.2223 16.22.00 | • | Вид:<br>Кому выдак:<br>Колео кодов:<br>№ заказа: | Код Рб сдонтфикции товара (обукь, шино, литая пролошиленность)<br>Индигадиальный прадтримователь (для теспрованны), УНП/ИНИ (10612811<br>10<br>239922 |
| <ul> <li>Смена владельца</li> <li>колорт/милорт молочной продукции</li> <li>Поставка из РБ</li> </ul>                                                                                                    | 📼 Промаркирован товар                                          | Дита: 10.01.2023 16.23.36<br>Индириадиальный предприниматель (для тестирования), УНП/<br>Инон: 100.412881                                                                                                    |                                                 |   |                                                  |                                                                                                    |
| Поставка в РБ                                                                                                    | Категория                                                      | 06v&b                                                                                                    |                                                 |   |                                                  |                                                                                                    |
| Хертисы                                                                                                    | Наименование                                                   | Полуботинки для активного отдыха                                                                                                    |                                                 |   |                                                  |                                                                                                    |
| 🗐 Заказ упаковки                                                                                                    | Описание                                                       | Полуботинки для активного отдыха Under Armour Charged Bandit Trek 2                                                                                                    |                                                 |   |                                                  |                                                                                                    |
|                                                                                                    | Вид обуви                                                      | ПОЛУБОТИНКИ ДЛЯ АКТИВНОГО ОТДЫХА                                                                                                    |                                                 |   |                                                  |                                                                                                    |
|                                                                                                    | Наименование товара на этикетке                                | Полуботинки для активного отдыха Under Armour 'Charged Bandit Trek 2 "материал верха иск. Кожа + текстиль,                                                                                                    |                                                 |   |                                                  |                                                                                                    |
| Прочее                                                                                                    |                                                                | р.45. цвет черный                                                                                                    |                                                 |   |                                                  |                                                                                                    |
| Списание                                                                                                    | Бренд (торговая марка)                                         | Under Armour                                                                                                    |                                                 |   |                                                  |                                                                                                    |
| Инвентаризация                                                                                                    | вид материала, использованного для изготовления верха<br>обуви | I NCKACIREHHAN KOWA+LEKCINIP                                                                                                    |                                                 |   |                                                  |                                                                                                    |
| distorum un                                                                                                    | Страна происхождения (производства)                            | BLETHAM (VN)                                                                                                    |                                                 |   |                                                  |                                                                                                    |
| 5a3                                                                                                    | Liser                                                          | ЧЕРНЫЙ                                                                                                    |                                                 |   |                                                  |                                                                                                    |
| Lass Kapionka rosapa                                                                                                    | Вид материала, использованного для подкладки обуви             | полиэфир                                                                                                    |                                                 |   |                                                  |                                                                                                    |
| Справочники                                                                                                    | Вид материала, использованного для изготовления низа<br>обуви  | ПОЛИУРЕТАН+ РЕЗИНА                                                                                                    |                                                 |   |                                                  |                                                                                                    |
|                                                                                                    | Размер в штихмассовой системе                                  | 45                                                                                                    |                                                 |   |                                                  |                                                                                                    |
|                                                                                                    | Код ТН ВЭД ЕАЭС                                                | 6404110000                                                                                                    |                                                 |   |                                                  |                                                                                                    |
|                                                                                                    | Единица измерения количества товара                            | Пара                                                                                                    |                                                 |   |                                                  |                                                                                                    |
|                                                                                                    | Заявитель сведений о товаре                                    |                                                                                                    |                                                 |   |                                                  |                                                                                                    |
|                                                                                                    | Полное наименование заявителя                                  | Общество с ограниченной ответственностью "Садвин"                                                                                                    |                                                 |   |                                                  |                                                                                                    |
|                                                                                                    | Краткое наименование заявителя                                 | 000 "Садвин"                                                                                                    |                                                 |   |                                                  |                                                                                                    |
|                                                                                                    | Адрес заявителя                                                | 220028, Респуолика Беларусь, г.Минск, ул.маяковского, д. 127, к. 2, пом. 103                                                                                                    |                                                 |   |                                                  |                                                                                                    |
|                                                                                                    | ядеятификатор налогоплательщика (УНП/ИНН)<br>заявителя         | 172103702                                                                                                    |                                                 |   |                                                  |                                                                                                    |
|                                                                                                    | GLN заявителя                                                  | 4819128700008                                                                                                    |                                                 |   |                                                  |                                                                                                    |

<u>Мобильное приложение «Электронный знак»</u> функционирует под операционными системами Android, iOC и обеспечивает:

- установку приложения на мобильное устройство (через Google Play, AppStore, AppGallery);

- сканирование средства идентификации - DataMatrix код;

- предоставление информации о маркированном товаре: текущий статус, фото и описание товара;

- возможность потребителю ввести и передать в ГИС «Электронный знак» сведения (включая фото) о несоответствии информации, отображаемой мобильным приложением и фактически нанесенной на этикетку (упаковку).

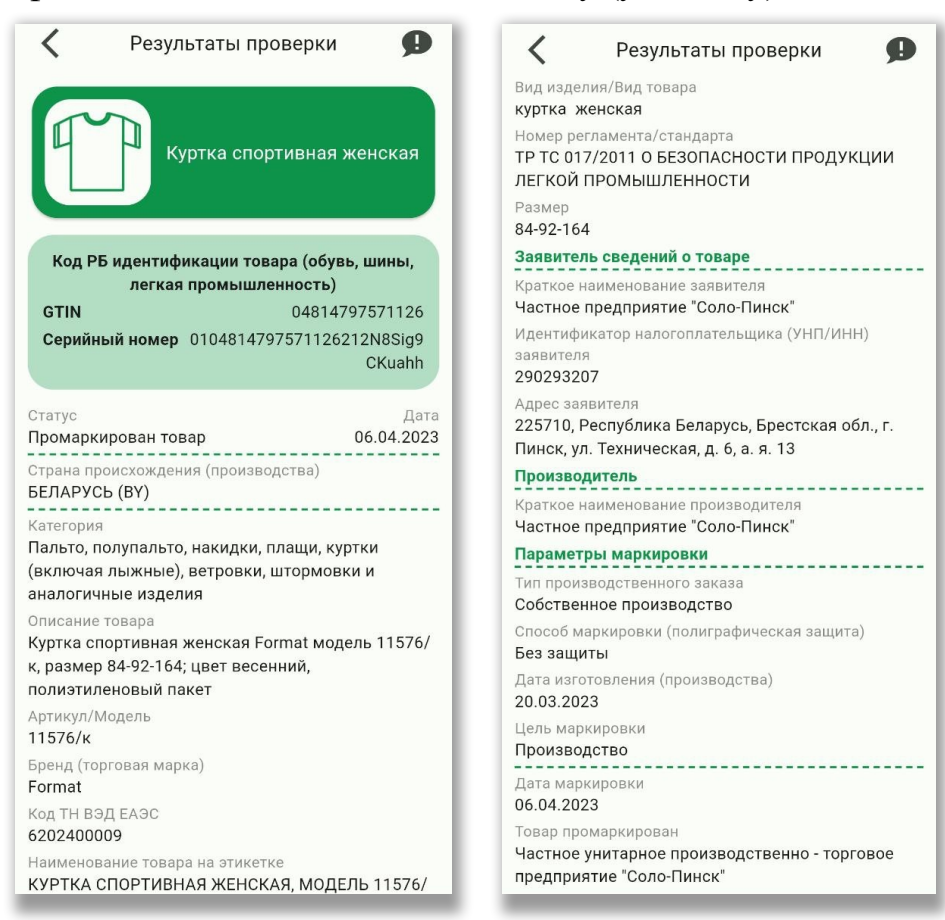